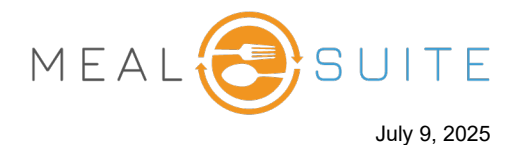

- 1. Tap the diner whose order you want to take. The meal grid appears for the meal period (Breakfast, Lunch, Dinner) depending on the time of day.
- 2. Tap a menu category to display its available items.

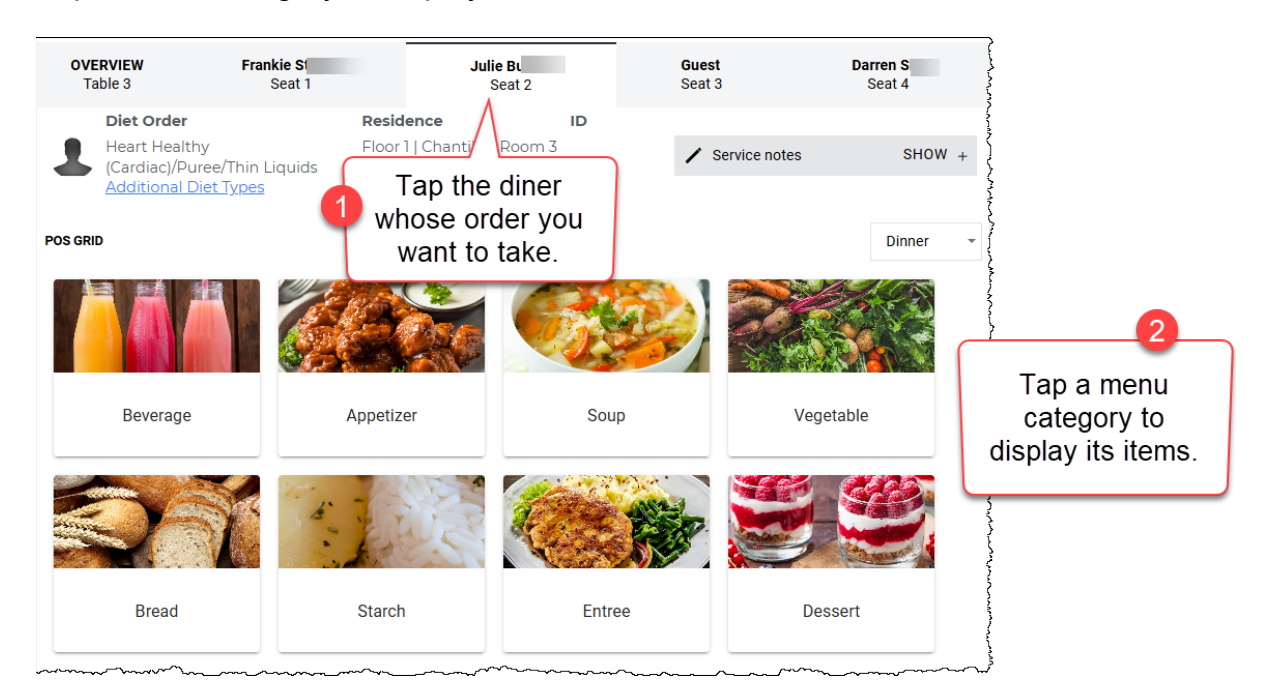

3. For an item you want to add, tap its **Add** button. Added items are displayed on the right.

| OVERVIEW<br>Table 3                             | Frankie St<br>Seat 1    | Julie Bu<br>Seat 2         |       | Guest<br>Seat 3                                               |       | Darren S<br>Seat 4 | 1            | Julie B               |           |                                  |
|-------------------------------------------------|-------------------------|----------------------------|-------|---------------------------------------------------------------|-------|--------------------|--------------|-----------------------|-----------|----------------------------------|
| Diet Order<br>Regular/Reg                       | Resi<br>gular/Thin Floo | idence<br>or 1   Chantilly | ID    | 1 Convice                                                     | nataa | SHOW .             | Prep         | aid Points: 56 Points |           | APPLY                            |
| Liquids<br>Additional [                         | Rooi<br>Diet Types      | m 3                        |       | / Service                                                     | notes | 3HUW +             | Ticke        | t Items               |           |                                  |
|                                                 | <u></u>                 |                            |       |                                                               |       |                    | Cranbe       | ry Juice              |           | \$0.89                           |
| POS GRID / ENTREE                               |                         |                            |       |                                                               |       | Dinner             | Southw       | est Corn Soup         |           | \$2.99                           |
| [S] Manicotti In Saud                           | Ce (2 each)             |                            |       | \$8.99                                                        | 1     | ADD                | Manico       | tti In Sauce          |           | \$8.99                           |
| [S] Parmesan Crusted Chicken Milano (1 serving) |                         |                            |       | \$9.99                                                        | 1     | ADD                |              |                       |           |                                  |
|                                                 |                         |                            |       | Tap the <b>Add</b><br>button to add the<br>item to the order. |       |                    |              |                       | Ad<br>dis | ded items<br>played on<br>right. |
|                                                 |                         |                            | Subto |                                                               |       |                    | Subtotal     |                       | \$12.87   |                                  |
|                                                 |                         |                            |       |                                                               |       |                    | Tax T        | otal                  |           | \$1.68                           |
|                                                 |                         |                            |       |                                                               |       |                    | Total        |                       |           | \$14.55                          |
|                                                 |                         |                            |       |                                                               |       |                    | Outst        | anding Balance        |           | \$14.55                          |
|                                                 |                         |                            |       |                                                               |       |                    | Delive<br>To | ry Type:<br>Table     | -         | TICKET NOTE                      |
|                                                 | BACK TO GRID            |                            |       | VIEW ALL I                                                    | TEMS  |                    | DIS          | COUNT CANCEL ORD      | ER FIRE   | CHECKOUT                         |

www.mealsuite.com

The content in this document is the property of MealSuite and is intended for use to the addressed recipient(s) only. Distribution or disclosure of the content to other parties may violate copyrights, constitute trademark infringements and violate confidentiality.

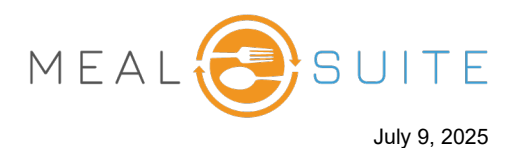

4. To return to the meal grid, tap the **Back to Grid** button at the bottom left of the screen.

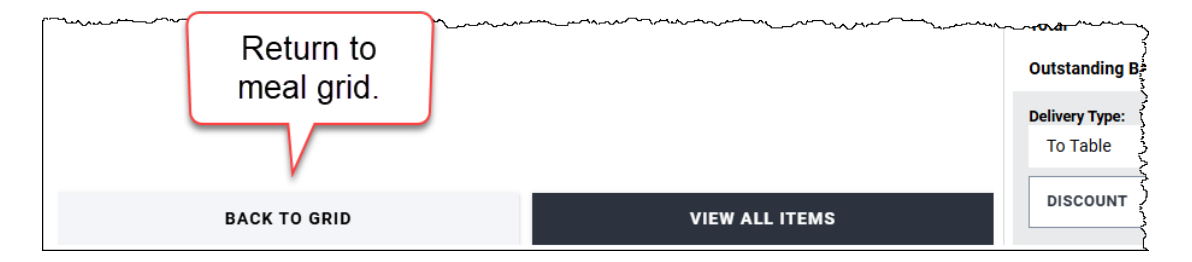

5. To view a list of all items rather than working in the meal grid, tap the **View All Items** button at the bottom of screen.

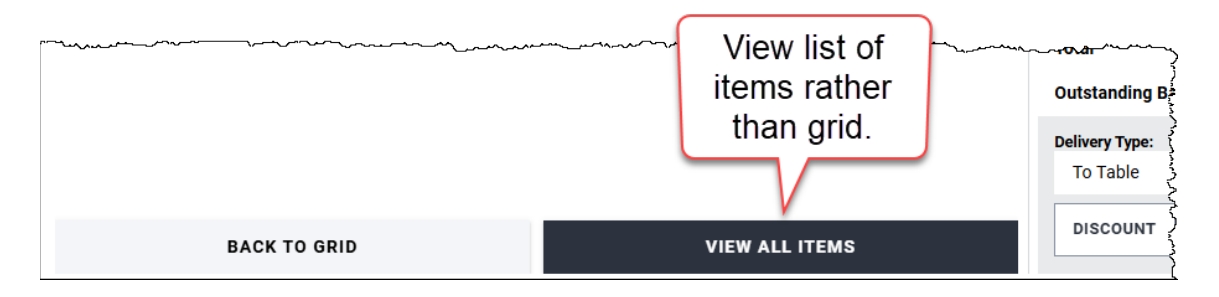

| OVERVIEW<br>Table 3                      | Frankie St<br>Seat 1         | Jul                           | l <b>ie Bl</b><br>Seat 2 | <b>Guest</b><br>Seat 3 |            | Darren S<br>Seat 4 |   |
|------------------------------------------|------------------------------|-------------------------------|--------------------------|------------------------|------------|--------------------|---|
| Diet Order                               |                              | Residence                     | ID                       |                        |            |                    |   |
| Regular/Regu<br>Liquids<br>Additional Di | ular/Thin<br><u>et Types</u> | Floor 1   Chantilly<br>Room 3 | /1                       | / Ser                  | vice notes | SHOW               | + |
| POS GRID / ALL ITEMS                     |                              |                               |                          |                        |            | Dinner             | + |
| Search for an item                       |                              |                               |                          |                        |            |                    |   |
| <b>[S]</b> 2% Milk (8 fl. oz)            |                              |                               |                          | \$0.00                 |            | ADD                | Î |
| [S] Apple Juice (4 fl. oz)               |                              |                               |                          | \$0.79                 | 1          | ADD                |   |
| [S] Apple Pie (1 slice)                  |                              |                               |                          | \$1.99                 | 1          | ADD                |   |
| [S] Breadstick (1 each)                  |                              |                               |                          | \$0.00                 | 1          | ADD                |   |
| [S] Cranberry Juice (4 f                 | fl. oz)                      |                               |                          | \$0.89                 | 1          | ADD                |   |

www.mealsuite.com

The content in this document is the property of MealSuite and is intended for use to the addressed recipient(s) only. Distribution or disclosure of the content to other parties may violate copyrights, constitute trademark infringements and violate confidentiality.